## **University Level Exchange Nomination Guidance**

## THIS GUIDANCE SIMPLY APPLIES TO THE UNIVERSITY LEVEL EXCHANGE NOMINATION.

Any school-level exchange nominee should be sent to the relevant college/department coordinators at SJTU, otherwise applications shall be regarded as invalid applications. If you have any problem about it, please send us email through <a href="mailto:isc.exchange@sjtu.edu.cn">isc.exchange@sjtu.edu.cn</a>

Step 1: As a university level exchange coordinator, you will receive a validation email with password to validate your email address and activate the right to use this online nomination system. Then go to Step 2.

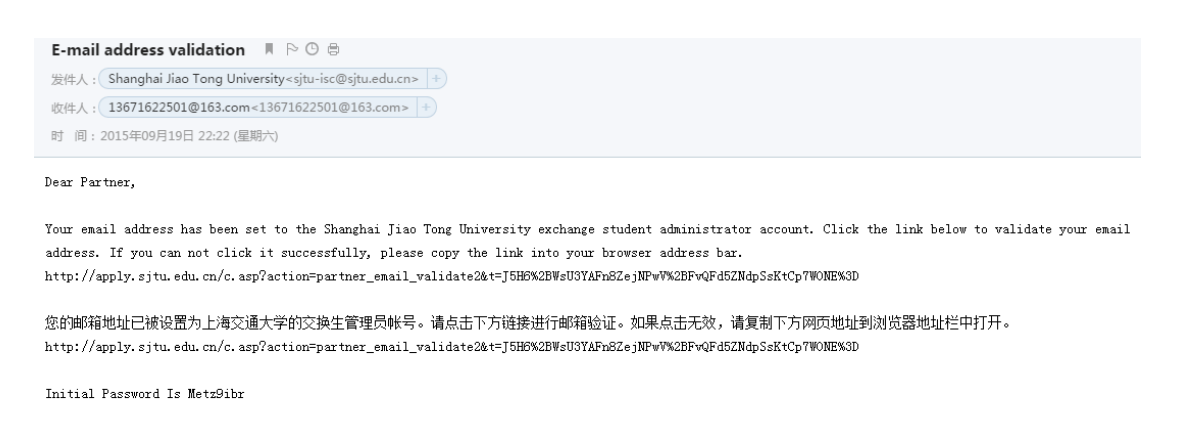

With Best Regards, International Mobility Office, Shanghai Jiao Tong University

If you don't receive this validation email, please go to the following website and retrive your password by clicking the item of "retrive your password" http://apply.sjtu.edu.cn/exchange\_Partner.asp

| よ<br>済<br>え<br>通<br>大<br>学<br>留学生<br>SHANGHAI JIAO TONG UNIVERSITY Foreign Str | 在线申请<br>udents Apply |
|--------------------------------------------------------------------------------|----------------------|
| 校际院际合作伙伴登陆<br>Nomination Page for Partners                                     |                      |
| 电子邮件<br>e-mail<br>Baseword                                                     |                      |
| 验证码<br>Verification code 9860                                                  | Mala                 |
| 登录/Login                                                                       |                      |
| 找回密码 retrieve your passord                                                     |                      |
| 发送验证邮件 send e-mail verification                                                |                      |

Please input your email address under the item of "e-mail" and you need to log into your personal email box to get your password.

| 电子邮件<br>e-mail 41437180 | 0@qq.com                                          |                                                    |
|-------------------------|---------------------------------------------------|----------------------------------------------------|
| 返回 Back                 | 提 交 Submit                                        |                                                    |
|                         |                                                   | In a com                                           |
| ſ                       | Success                                           |                                                    |
|                         | 成功找回,稍后请接收电子邮件,<br>Retreived successfully. Please | 获取登录密码。<br>recieve your mail to get your password. |
|                         | 成功找回,稍后请接收电子邮件,<br>Retreived successfully. Please | 获取登录密码。<br>recieve your mail to get your password. |

When you get the password from your email box, plesae go back to the following website. The logging account is your email address you use to receive password. Password is listed in the validation email. Then go to step 3.

http://apply.sjtu.edu.cn/exchange\_Partner.asp

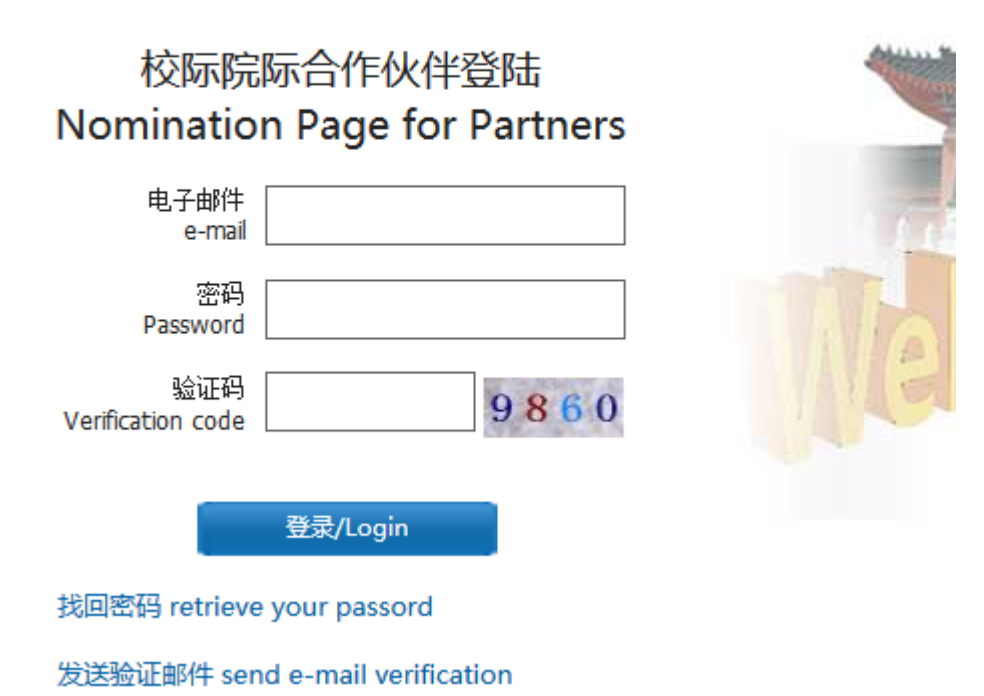

Step 2: Log into the nomination page by using the link provided in the email. The logging account is the one receiving the validation link. Password is listed in the validation email.

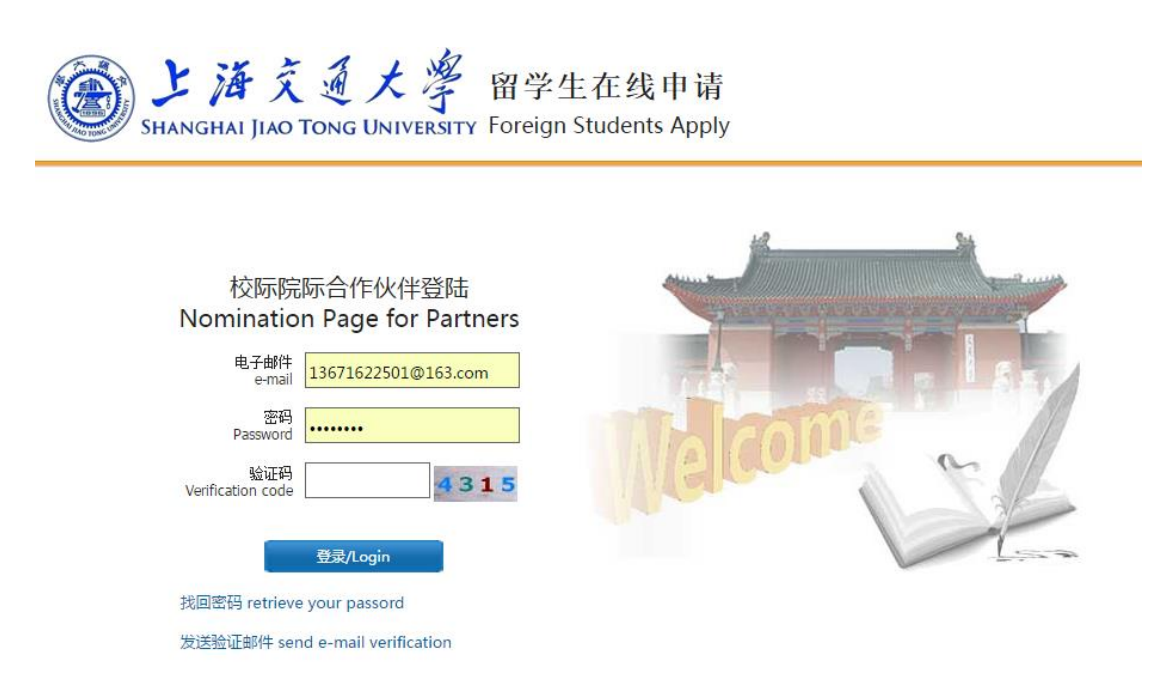

Step 3: Please fill in your personal contact information under the section of "Self Information"

|                  | Contact Person |             |      |
|------------------|----------------|-------------|------|
|                  | Telephone      |             |      |
|                  | Postal Address |             |      |
| Self Information | 返              | Back 提交 Sub | omit |

Step 4: Please reset your logging password under the section of "Reset Password"

|                      | old password                                    |                                |
|----------------------|-------------------------------------------------|--------------------------------|
|                      | new passsword                                   |                                |
| ●修改密码 Reset Password | confirm the new password<br>* The length of pas | sword is between 6 to 16 chars |

Step 5: Click the "Application list".

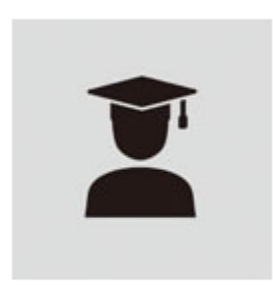

Application List

Step 6: Choose your university and enter "New Nomination"

| New Nomination   |                                                    |
|------------------|----------------------------------------------------|
| Application Item | France - ENSAM-University Level Exchange Program 🔻 |
|                  | Please Select                                      |
|                  | France - ENSAM-University Level Exchange Program   |
|                  | 测试院系1-Visiting Student Program                     |
|                  | 测试院系1-School Level Exchange Program                |

返回首页 Back

Step 7: Please choose the right application item and fill in nominee's basic information. When you complete one nominee's information, please click "submit" and continue to fill in the next one.

Once you finish the nomination online, the nominee will receive a link to complete the application online. Regarding to the detailed information about the application, please read the application guidance in the attachment.

|                    |               | ●返回首           | ● 返回首页 Back to Home Page |   | 1000 Amagen Amagen Amagen Amagen Amagen Amagen Amagen Amagen Amagen Amagen Amagen Amagen Amagen Amagen Amagen A<br>Amagen Amagen Amagen Amagen Amagen Amagen Amagen Amagen Amagen Amagen Amagen Amagen Amagen Amagen Amagen Amagen A<br>Amagen Amagen Amagen Amagen Amagen Amagen Amagen Amagen Amagen Amagen Amagen Amagen Amagen Amagen Amagen Amagen A<br>Amagen Amagen Amagen Amagen Amagen Amagen Amagen Amagen Amagen Amagen Amagen Amagen Amagen Amagen Amagen Amagen |
|--------------------|---------------|----------------|--------------------------|---|----------------------------------------------------------------------------------------------------|
| New Nomination     |               |                |                          |   |                                                                                                    |
| * Application Item | Please Select |                |                          | ¥ |                                                                                                    |
| * Family Name:     |               | * Gender:      | Male 🔻                   |   |                                                                                                    |
| * Given Name:      |               | * Nationality: |                          | ~ |                                                                                                    |
| * Account Email:   |               |                |                          |   |                                                                                                    |
| * Account Email:   |               |                |                          |   |                                                                                                    |
|                    |               | Submit         |                          |   |                                                                                                    |

Step 8: If you want to check how many students you have nominated, please go back to the home page and enter 'View'.

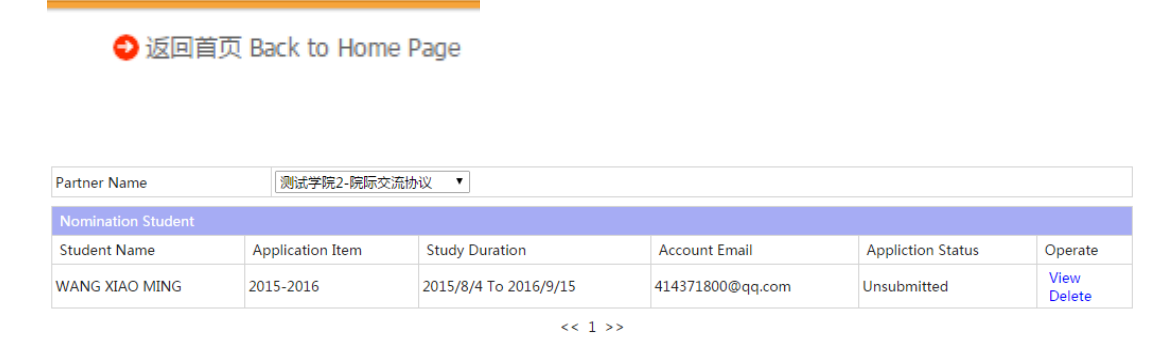

Step 9: Each applicant will receive a notification regarding the admission result and is required to log in to the online application system to modify or confirm.